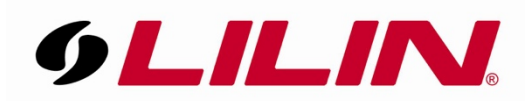

## Testing a LILIN Door Station using SIP on a local network with a PC based SIP server

- Download TekSip 3.8 or above from the following link http://www.kaplansoft.com/download.html
- 2) Install TekSip. Once TekSIP has been installed, run the software.
- 3) Find out the IP address of the PC you have installed TekSIP on, this IP address will be required later in this guide.
- 4) Now select 'Extensions' from the option tabs at the top of TekSIP.

| 🤕 TekSIP 3.8 - [Technical                 | -PC.lilin.local:5060]                      | — C                             | ) X                 |
|-------------------------------------------|--------------------------------------------|---------------------------------|---------------------|
| <u>F</u> ile <u>S</u> ervice <u>H</u> elp |                                            |                                 |                     |
| Application Log                           | Recordings Settings     Active Sessions    | Provisioning := Extensions := F | Counters<br>Routing |
|                                           | Dedirectes Extension Allew Exten           | and Calles - De nord Audio      | localing            |
| Extension                                 | Redirect to Extension Allow Extern         | hal Calls Record Audio          |                     |
|                                           |                                            |                                 |                     |
|                                           |                                            |                                 |                     |
|                                           |                                            |                                 |                     |
|                                           |                                            |                                 |                     |
|                                           |                                            |                                 |                     |
|                                           |                                            |                                 |                     |
|                                           |                                            |                                 |                     |
|                                           |                                            |                                 |                     |
|                                           |                                            |                                 |                     |
|                                           |                                            |                                 |                     |
| Enter usemame Enter pa                    | issword None V Yes V Yes                   | ✓ Add/Update >                  | Remove              |
| TekSIP is started. Listening              | on 5060 - [External IP Address : 217.37.90 | ).9]                            | و. چ                |

5) At the bottom of the **Extension** page, enter the following information in the boxes (as shown in the image below) then click **'Add/Update'**.

- Username 101
- Password 101
- None
- NO
- NO

| 101                                                                            | 101 | None | ~ No | ~ No ~ | 🗒 Add/Update | Remove |
|--------------------------------------------------------------------------------|-----|------|------|--------|--------------|--------|
| TekSIP is started. Listening on 5060 - [External IP Address : 217.37.90.9] 🧔 🧱 |     |      |      |        |              |        |

6) Now repeat the process but use **102** instead of **101**.

|   | 102 102               | None | ✓ No ✓ No | → ✓ Add/Update | Remove |
|---|-----------------------|------|-----------|----------------|--------|
| E | xtension '101' added. |      |           |                | i.: 🥪  |

7) Once these have both been added to your TekSIP software, the extensions screen should look like below:

| 🤕 TekSIP 3.8 - [Technical | -PC.lilin.local:5060] |                      |              |            |
|---------------------------|-----------------------|----------------------|--------------|------------|
| <u>File Service H</u> elp |                       |                      |              |            |
| Application Log           | 4 Recordings          | Settings 🛛 🔊 Prov    | visioning    | ∃ Counters |
| Registrations             | 🧑 Active Sessions     | No. Extension        | S 4          | Routing    |
| Extension                 | Redirect to Extension | Allow External Calls | Record Audio |            |
| 101                       | None                  | No                   | No           |            |
| 102                       | None                  | No                   | No           |            |
|                           |                       |                      |              |            |
|                           |                       |                      |              |            |
|                           |                       |                      |              |            |
|                           |                       |                      |              |            |
|                           |                       |                      |              |            |
|                           |                       |                      |              |            |
|                           |                       |                      |              |            |
|                           |                       |                      |              |            |
|                           |                       |                      |              |            |
|                           |                       |                      |              |            |
|                           |                       |                      |              |            |
|                           |                       |                      |              |            |
| 102                       | None ~                | No 🗸 No 🗸            | Add/Update   | Kemove     |
| Extension '101' added.    |                       |                      |              | ::: 🥑      |

8) Next, log in to your LILIN door station (This guide assumes your LILIN door station is already correctly configured and working on your network). First confirm the firmware version of the door station is **v3.1.68** and above.

| System Vi       | ideo / Audio 👔 Network    | Event Notification Maintenance |
|-----------------|---------------------------|--------------------------------|
| General<br>User | Advance >> System >> 0    | Seneral                        |
| Timer           | MAC Address               | 00:0ffc:4E:D3:A2               |
| System Log      | Firmware Version          | 3.1.68                         |
|                 | OS Version                | Linux 3.10                     |
|                 | System Reboot Time        | 2016/11/16 00:12:49            |
|                 | Device Name               | IPC0522                        |
|                 | OSD Font                  | ○ Enable 	 Disable             |
|                 | OSD Timer                 | ○ Enable   Disable             |
|                 | Streaming 1:OSD Font Size | 1 V (Small:1~Large:4)          |
|                 | Streaming 2:OSD Font Size | 1 V (Smail:1~Large:4)          |
|                 | Streaming 3:OSD Font Size | 1 V (Small:1~Large:4)          |
|                 | Streaming 4:OSD Font Size | 1 V (Small:1~Large:2)          |
|                 | ActiveX OSD Display       | ○ Enable 	 Disable             |
|                 | ActiveX OSD Name          | IPC0522                        |
|                 | Web Title Name            | IPC0522                        |
|                 | ActiveX Low Latency Mode  | ○ Enable 	 Disable             |

9) Go to 'Setup' on the top right hand side of the camera's live screen, then select 'Advance Mode', now select 'Network' from the top bar and then 'SIP' from the bar on the left.

|                      |                          | Live   Basic Mode   Advance Mode   Language   Log |
|----------------------|--------------------------|---------------------------------------------------|
| System               | Video / Audio 📃 🛛 Networ | k Event Notification Maintenance                  |
| General              | Advance >> Network       | : >> SIP                                          |
| General IPv6         |                          |                                                   |
| HTTP/RTSP Service    | VOIP                     | • Enable O Disable                                |
| HTTPS Service        | SIP Domain Server        | 192.168.67.215                                    |
| Multicast            | Registration Username    | 102                                               |
| IP Address Filtering | Desistantian Deservation |                                                   |
| DDNS                 | Registration Password    |                                                   |
| UPnP                 | Registration Expires     | 30 🗸                                              |
| Bonjour              | SIP Port                 | 5060                                              |
| SDDP / Heartbeat     | Audio RTP-Port           | 7078                                              |
| SNMP                 | Video RTP-Port           | 9078                                              |
| SIP                  | )                        |                                                   |
|                      |                          | Submit                                            |
|                      | Extension                | Ext. 1 V                                          |
|                      | Remote Username          | 101                                               |
|                      | Remote IP                | 192.168.67.215                                    |
|                      | Remote Port              | 5060                                              |
|                      | Call Status              | Ready                                             |
|                      |                          | Submit Call End                                   |

10) Turn the VOIP option to 'Enabled'.

Next enter the IP address of the PC you installed TekSIP on to in the **'SIP Domain Server'** input box.

In the 'Registration Username' input box enter: 102 In the 'Registration Password' input box enter: 102

For basic testing, please leave the rest of the options default.

Now click the **submit** button under the top section and your camera will reboot.

| Advance >> Network >><br>VOIP<br>SIP Domain Server<br>Registration Username<br>Registration Password<br>Registration Expires<br>SIP Port | SIP<br>● Enable ○ Disable<br>192.168.67.215<br>102<br>●●●●<br>30 ♥<br>5060                                           |                                                                                                    |
|----------------------------------------------------------------------------------------------------|----------------------------------------------------------------------------------------------------|----------------------------------------------------------------------------------------------------|
| VOIP<br>SIP Domain Server<br>Registration Username<br>Registration Password<br>Registration Expires<br>SIP Port                          | <ul> <li>● Enable ○ Disable</li> <li>192.168.67.215</li> <li>102</li> <li>●●●</li> <li>30 ✓</li> <li>5060</li> </ul> |                                                                                                    |
| SIP Domain Server<br>Registration Username<br>Registration Password<br>Registration Expires<br>SIP Port                                  | 192.168.67.215         102         ●●●         30 ♥         5060                                                     |                                                                                                    |
| Registration Username<br>Registration Password<br>Registration Expires<br>SIP Port                                                       | 102<br>••• 30 ✓ 5060                                                                                                 |                                                                                                    |
| Registration Password<br>Registration Expires<br>SIP Port                                                                                | •••<br>30 ✓<br>5060                                                                                                  |                                                                                                    |
| Registration Expires<br>SIP Port                                                                                                    | 30 V<br>5060                                                                                                    |                                                                                                    |
| SIP Port                                                                                                    | 5060                                                                                                    |                                                                                                    |
| SIPFOIL                                                                                                    | 5060                                                                                                    |                                                                                                    |
|                                                                                                    |                                                                                                    |                                                                                                    |
| Audio RTP-Port                                                                                                    | 7078                                                                                                    |                                                                                                    |
| Video RTP-Port                                                                                                    | 9078                                                                                                    |                                                                                                    |
|                                                                                                    | Submit                                                                                                    |                                                                                                    |
| Extension                                                                                                    | Ext. 1 🗸                                                                                                    |                                                                                                    |
| Remote Username                                                                                                    | 101                                                                                                    |                                                                                                    |
| Remote IP                                                                                                    | 192.168.67.215                                                                                                    |                                                                                                    |
| Remote Port                                                                                                    | 5060                                                                                                    |                                                                                                    |
| Call Status                                                                                                    | Ready                                                                                                    |                                                                                                    |
| F                                                                                                    | /ideo RTP-Port<br>Extension<br>Remote Username<br>Remote IP<br>Remote Port<br>Call Status                            | /ideo RTP-Port 9078<br>Submit Submit Extension Ext. 1 ✓ Remote Username 101 Remote IP 192.168.67.215 Remote Port 5060 Call Status Ready Submit Call End |

Once your camera has rebooted go back to the SIP screen and enter the following information in the bottom section of the SIP screen.

- Extension leave as 'EXT. 1'
- Remote Username enter: 101
- Remote IP enter the IP address of the PC that TekSIP is installed on.
- Leave the Remote Port as default

Now click the **submit** box located on the bottom section of the SIP screen.

Your camera has now been configured.

| ØLILIN                                                                                                    |                                                                                                    | Live   Basic Mode   Advance Mode   Language   Log                                                                                                    |
|----------------------------------------------------------------------------------------------------|----------------------------------------------------------------------------------------------------|----------------------------------------------------------------------------------------------------|
| System                                                                                                    | Video / Audio 🔪 Network                                                                                                    | Event Notification Maintenance                                                                                                    |
| General<br>General IPv6                                                                                                    | Advance >> Network >                                                                                                    | > SIP                                                                                                    |
| HTTP/RTSP Service<br>HTTPS Service<br>Multicast<br>IP Address Filtering<br>DDNS<br>UPnP<br>Bonjour<br>SDDP / Heartbeat<br>SNMP<br>SIP | VOIP<br>SIP Domain Server<br>Registration Username<br>Registration Password<br>Registration Expires<br>SIP Port<br>Audio RTP-Port<br>Video RTP-Port | <ul> <li>● Enable ○ Disable</li> <li>192.168.67.215</li> <li>102</li> <li>●●●</li> <li>30 ♥</li> <li>5060</li> <li>7078</li> <li>9078</li> <li>Submit</li> </ul> |
|                                                                                                    | Extension<br>Remote Username<br>Remote IP<br>Remote Port<br>Call Status                                                                             | Ext. 1 v       101       192.168.67.215       5060       Ready       Submit     Call                                                                             |

11) Now you will need to download a SIP soft phone client for your mobile phone, it is recommended to download 'Grandstream Wave'. If you are on a Google Android device download 'Grandstream Wave - Video' on an Apple device there is only 1 Grandstream App available.

| 5 | Grandstream Wave<br>Grandstream Networks, Inc.<br>4.1 ★         | :  |
|---|-----------------------------------------------------------------|----|
| ~ | Grandstream Wave - Video<br>Grandstream Networks, Inc.<br>4.3 ★ | :  |
| C | 🖻 INSTALL                                                       | ED |

12) Open Grandstream Wave and select the 'Cog' icon from the bottom right hand side of the screen.

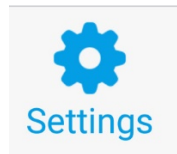

## 13) Now select Account Settings

| <mark>&gt;</mark> • 0 | 🕈 🕼 47% 🛢 15:19 |
|-----------------------|-----------------|
| Settings              |                 |
| Account Settings      | >               |
| Advanced Settings     | >               |
| Custom Settings       | >               |
| About                 | >               |
| Debug                 | >               |

Exit

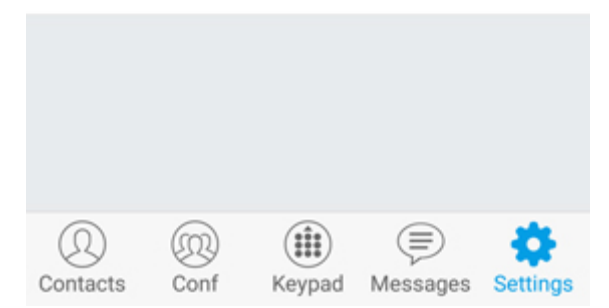

14) Now select the + icon at the top of the screen.

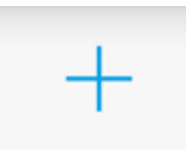

15) Once you have clicked the + icon, select 'SIP Account'

| - 🖻 🖻               |             |              | 8 al 47       | % 🛢 15:20 |  |  |
|---------------------|-------------|--------------|---------------|-----------|--|--|
| <                   | Add         | New Acc      | count         |           |  |  |
| GENERIC             | ACCOUN      | тѕ           |               |           |  |  |
| UCM Acco            | ount ( Sca  | an QR Cod    | le)           | >         |  |  |
| UCM Acco            | ount (Sele  | ect QR Co    | de Image)     | >         |  |  |
| SIP Accou           | nt          |              |               | >         |  |  |
| IPVideoTa           | lk          |              |               | >         |  |  |
| VOIP PRO            | VIDERS      |              |               |           |  |  |
| 123Cloud            |             |              |               |           |  |  |
| 1VOIP 4 ALL & SWISS |             |              |               |           |  |  |
| A1                  |             |              |               |           |  |  |
| (D)<br>Contacts     | (R)<br>Conf | ()<br>Keypad | )<br>Messages | Settings  |  |  |

16) Now enter the following information in the account screen:

Activate Account – On Account Name – 101 SIP Server – The IP address of your PC running TekSIP SIP User ID – 101 SIP Authentication ID – 101 Password – 101

Next press the 'Tick' at the top of the screen.

| m 区 🖻                       |             |                 | \$ al 47        | % 🛢 15:20    |
|-----------------------------|-------------|-----------------|-----------------|--------------|
| <                           | Add N       | lew Acc         | ount            | $\checkmark$ |
| Activate Acc                | ount        |                 |                 |              |
| Account Nan<br>101          | ne          |                 |                 | 1            |
| SIP Server<br>192.168.67.21 | 5           |                 |                 |              |
| SIP User ID<br>101          |             |                 |                 |              |
| SIP Authentio               | cation II   | D               |                 |              |
| Password                    |             |                 |                 | \            |
| Voicemail Us                | serID       |                 |                 |              |
| Display Nam                 | e           |                 |                 |              |
| Q (<br>Contacts C           | 200<br>Conf | (iii)<br>Keypad | (E)<br>Messages | Settings     |

17) Now go back to TekSIP and select 'Extensions' once again. You should now see both entries have a green active icon to their left hand side, this indicates that both the mobile soft phone and the LILIN door station have authenticated with the SIP server.

| Extension |     |  |  |  |
|-----------|-----|--|--|--|
| E         | 101 |  |  |  |
| e         | 102 |  |  |  |

18) Now go back to the Grandstream App and select the Keypad and type 102 and click ...more then select 'Video Call'.

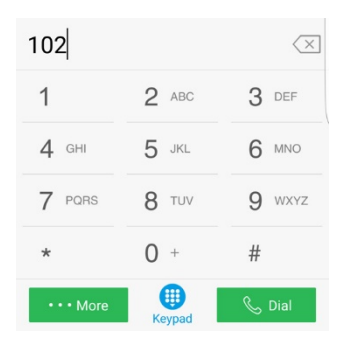

| Local Call  |
|-------------|
| Video Call  |
| Paging      |
| New Contact |
| Cancel      |

- 19) Your mobile device should now call the LILIN Door station and you should receive both Audio and Video via SIP.
- 20) You should also now be able to press the call button on the LILIN Door station and the door station should call the mobile device and also provide video and audio.
- 21) If you press the door station call button but do not get your mobile soft phone ringing, log back in to the door stations web page.

Select 'Setup' then 'Event' then 'Door station'.

Under SIP Extension ensure that '1' is selected and click submit.

| Ountra               | Midea / Audia Y | Matural English       | Netlention          | Y Malatananaa |
|----------------------|-----------------|-----------------------|---------------------|---------------|
| System               | Video / Audio   | Network Event         | Notification        | Maintenance   |
| Event                | Advance >>      | Event >> Door Station |                     |               |
| Motion Detection     |                 |                       |                     |               |
| Tamper Detection     |                 |                       |                     |               |
| Audio Detection      | Ĵ               |                       |                     |               |
| Alarm Detection      | ]               |                       |                     |               |
| Network Detection    | Event Name      | Ring Button           |                     |               |
| Vandal Button        | Button LED      | ○ Off 	On ○ Flashing  | Dwell Time 5 🗸 Sec. |               |
| Door Station         |                 | Night                 |                     |               |
| Door Station Advance | Ð               | Constant On           |                     |               |
|                      | White LED       | ⊖ Off 		On            | Dwell Time 5 🗸 Sec. |               |
|                      | Audio Playback  | None 🗸                |                     |               |
|                      | SIP Extension   | 1 🗸                   |                     |               |
|                      | SIP Extension   | Submit C              | ancel               |               |

22) Now the Door Station call button will call the details that have been added to Ext.1 on the Door Stations SIP screen

| System               | Video / Audio Network | Event Notification Maintenand |  |  |
|----------------------|-----------------------|-------------------------------|--|--|
| General              | Advance >> Network    | >> SIP                        |  |  |
| General IPv6         | <b>1</b>              |                               |  |  |
| HTTP/RTSP Service    | VOIP                  | Enable      Disable           |  |  |
| HTTPS Service        | SIP Domain Server     | 192 168 67 215                |  |  |
| Multicast            | Pogistration Usornamo | 102                           |  |  |
| IP Address Filtering |                       | 102                           |  |  |
| DDNS                 | Registration Password |                               |  |  |
| UPnP                 | Registration Expires  | 30 🗸                          |  |  |
| Bonjour              | SIP Port              | 5060                          |  |  |
| SDDP / Heartbeat     | Audio RTP-Port        | 7078                          |  |  |
| SNMP                 | Video RTP-Port        | 9078                          |  |  |
| SIP                  |                       |                               |  |  |
|                      |                       | Submit                        |  |  |
|                      | Extension             |                               |  |  |
|                      | Demote Userserve      |                               |  |  |
|                      | Remote Osername       |                               |  |  |
|                      | Remote IP             | 192.168.67.215                |  |  |
|                      | Remote Port           | 5060                          |  |  |
|                      | Call Status           | Ready                         |  |  |
|                      |                       | Submit Call End               |  |  |